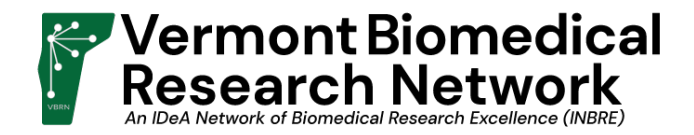

## Instructions on Accessing the VBRN Award Applications

1. Go to <u>https://vbrn.org</u>. Click on "BPI Portal" in the upper right corner.

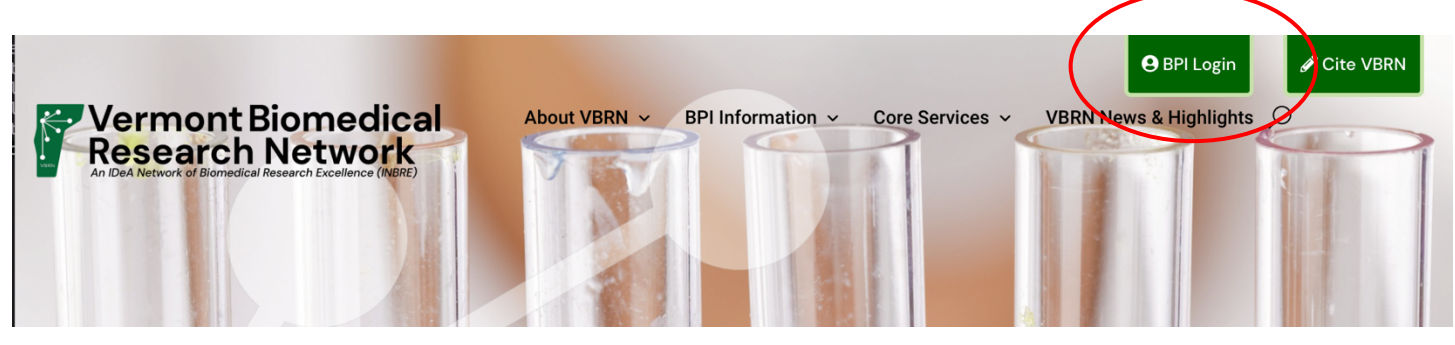

2. Log in with your VBRN portal account. If you can't remember your password or you don't have an account, click on the appropriate link below the login button.

|                                                          | Welcome            |  |  |  |  |  |
|----------------------------------------------------------|--------------------|--|--|--|--|--|
| Please identify yourself with a username and a password: |                    |  |  |  |  |  |
|                                                          | Username:          |  |  |  |  |  |
|                                                          | Password:          |  |  |  |  |  |
|                                                          | Login now          |  |  |  |  |  |
|                                                          | Forgot Password?   |  |  |  |  |  |
|                                                          | -OR-               |  |  |  |  |  |
|                                                          | Create New Account |  |  |  |  |  |

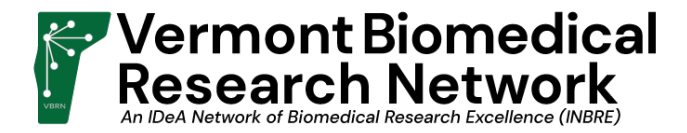

3. On the new home screen, review the links at screen left. "Edit Personal Information" will take you to the Personal Information Form (PIF). *VBRN requires that the PIF be completed before you can apply for an award.* "Award Application" takes you to the applications page.

| Kermont Bi                       | omediçal                                             |
|----------------------------------|------------------------------------------------------|
| An IDeA Network of Biomedical Re | Network<br>search Excellence (INBRE)                 |
| A Home                           | Dashboard                                            |
| 🛃 Personal Info:                 | Basilboard                                           |
| Edit Personal Information        | ∎ Your Personal Information Form (PIF) is completed. |
| <b>Q</b> VBRN Awards:            |                                                      |
| Award Application                |                                                      |
| VBRN Website                     |                                                      |
|                                  |                                                      |

4. Open Applications are listed at the right

| VBRN Awards Application                                                      |                                                            |
|------------------------------------------------------------------------------|------------------------------------------------------------|
|                                                                              |                                                            |
| ∎ Your Personal Information Form (PIF) is completed.                         | Open Applications<br>Student Summer Research Support 2022  |
| Your current & past applications for funding are listed below. 2004-present: | Faculty Exploratory Award 2022<br>Faculty Pilot Award 2022 |
| FACULTY PROJECT AWARD 2019                                                   | Faculty Project Award 2022                                 |
|                                                                              |                                                            |

- 5. Please note that the Face Page will now be submitted along with the rest of the application for Exploratory, Pilot, and Project Awards. This is a change from previous years.
- 6. Applications no longer have to be filled out and submitted in one sitting. Application fields and uploads are saved as data is entered. If you leave an application, you will find a link to resume it on your dashboard. This is a change from previous application forms.

## Dashboard

- Jour Personal Information Form (PIF) is completed.
- O You have an application in process. Please click here to continue.
- 7. When you are ready to submit your application, press the "Review Application" button at the bottom of the screen. You will then be taken to a review screen. This is also a change from previous application forms.

8. At the bottom of the review, you will find the buttons to submit or edit your application.

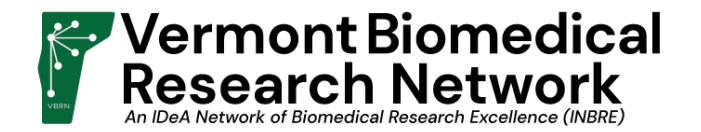

Once this application has been submitted, it cannot be edited again.

| Ľ | Edit | This | Арр | lication |
|---|------|------|-----|----------|
|---|------|------|-----|----------|

Submission

Submit This Application

- 9. When you have submitted your application, you should receive an email confirming your application submission. Also, you can find your application submission on the "Award Application" screen.
- 10. If you have questions regarding this process, please direct them to <u>vbrn@uvm.edu</u> and someone will respond shortly.